## Registrieren eines Bluetooth-fähigen Geräts

Um ein Bluetooth-fähiges Gerät mit diesem Gerät zu verwenden, muss es zunächst auf diesem Gerät registriert (gepaart) werden.

### Suche nach Bluetooth-fähigen Geräten zur Registrierung

1 Berühren Sie "MENU".

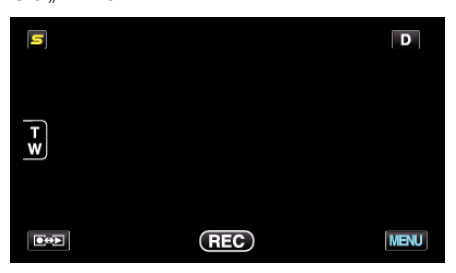

2 Berühren Sie "\*".

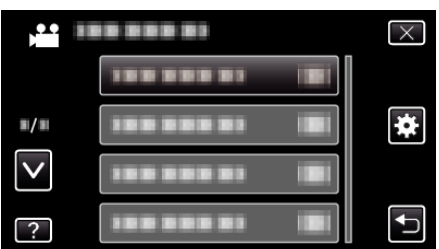

3 Berühren Sie "Bluetooth".

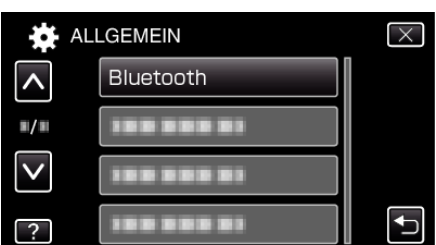

4 Berühren Sie "GERÄT REGISTRIEREN".

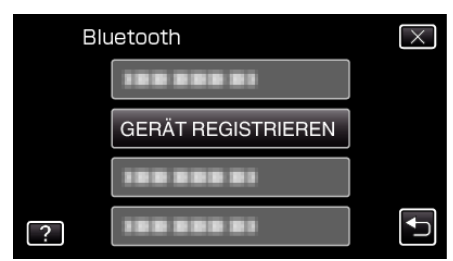

**5** Berühren Sie "NACH GERÄT SUCHEN".

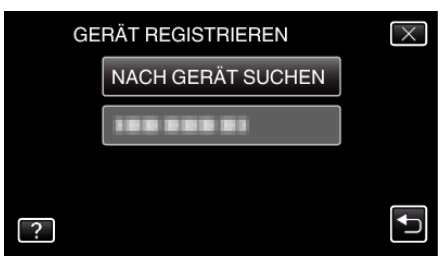

**6** Auswählen, um die Suche nach zu registrierenden Geräten zu aktivieren und "OK" berühren.

| KOPPELN AM GE                                      | RÄT AKTIVIEREN |  |  |  |
|----------------------------------------------------|----------------|--|--|--|
| ALLE AKTUELLEN VERBINDUNGEN<br>WERDEN UNTERBROCHEN |                |  |  |  |
| ОК                                                 | ZURÜCK         |  |  |  |
|                                                    |                |  |  |  |

- Das System beginnt, nach Bluetooth-f\u00e4higen Ger\u00e4ten im Umfeld zu suchen, die dann registriert werden k\u00f6nnen.
- Die Einstellungsmethode variiert je nach Gerät. Lesen Sie auch in der Bedienungsanleitung des Geräts nach.

# 7 Berühren Sie das Gerät, um es zu registrieren.

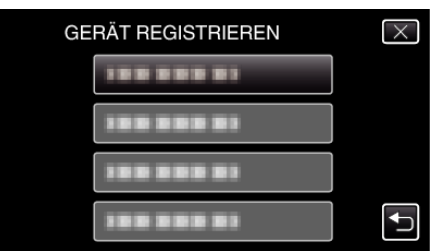

- Wenn das zu registrierende Gerät nicht gefunden wird, überprüfen Sie die Geräteeinstellungen noch einmal, und starten Sie die Suche erneut.
- Wenn der Gerätename nicht abgerufen werden kann, wird stattdessen die Bluetooth-Adresse angezeigt.
- Enthält der Gerätename Zeichen, die nicht angezeigt werden können, werden diese mit □ dargestellt.
- 8 Berühren Sie "JA".

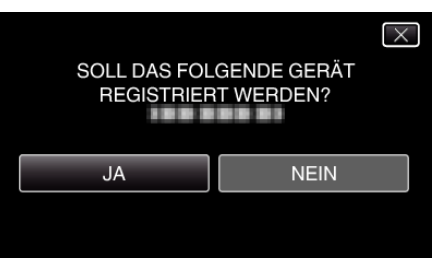

- Wenn die Authentifizierung des Geräts erforderlich ist, wird der Bildschirm zum Eingeben des Passkeys angezeigt.
- Wenn die Authentifizierung des Geräts nicht erforderlich ist, wird der Bildschirm zum Eingeben des Passkeys nicht angezeigt.
- 9 Geben Sie den Passkey für das zu registrierende Gerät ein.

| PASSWOR |   |   | 1 |           |
|---------|---|---|---|-----------|
|         | 1 | 2 | 3 | LÖSCHEN   |
|         | 4 | 5 | 6 |           |
|         | 7 | 8 | 9 |           |
| EINST.  |   | 0 |   | ABBRECHEN |

- Berühren Sie die Ziffern, um sie einzugeben.
- Berühren Sie "LÖSCHEN", um die zuletzt eingegebene Ziffer zu löschen.
- Berühren Sie nach dem Eingeben der numerischen Zeichen "EINST.
  ".
- Die Anzahl der Zeichen eines Passkeys ist je nach zu registrierendem Gerät unterschiedlich.
- Ein Passkey wird auch als "PIN-Code" bezeichnet.
- Einzelheiten zum Passkey finden Sie in der Bedienungsanleitung des zu registrierenden Geräts.
- Berühren Sie "OK", wenn die Registrierung des Geräts abgeschlossen ist.

- Reaktion auf Registrierungsanfragen von Bluetoothfähigen Geräten
- Berühren Sie "MENU".

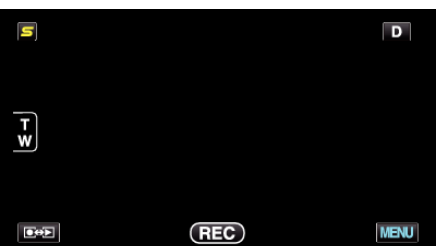

2 Berühren Sie "\*".

| ,••• III     | <br>$\times$ |
|--------------|--------------|
|              |              |
| ■/■          | <br>*        |
| $\checkmark$ |              |
| ?            |              |

**3** Berühren Sie "Bluetooth".

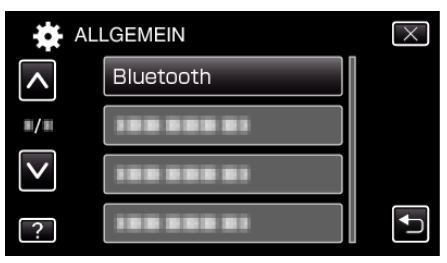

4 Berühren Sie "GERÄT REGISTRIEREN".

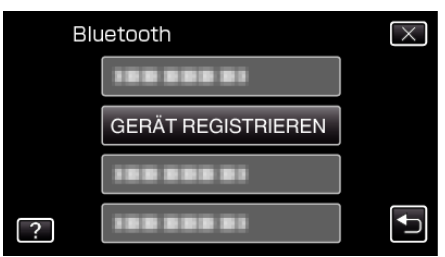

**5** Berühren Sie "AUF GERÄT WARTEN".

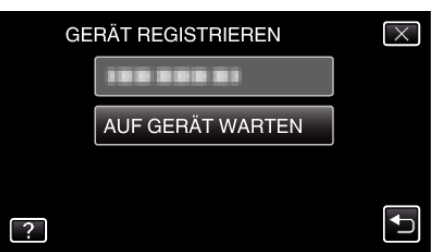

6 Berühren Sie "OK", sobald "WARTEN AUF MELDUNG VON Bluetooth-GERÄTALLE AKTUELLEN VERBINDUNGEN WERDEN UNTERBROCHEN" angezeigt wird.

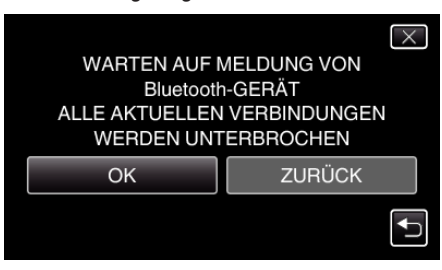

 Das Gerät schaltet in den Standby-Modus, um auf Registrierungsanfragen von Bluetooth-fähigen Geräten zu warten. Nehmen Sie die Registrierungseinstellungen am Gerät vor, um es zu registrieren.

- Die Einstellungsmethode variiert je nach Gerät. Lesen Sie auch in der Bedienungsanleitung des Geräts nach.
- 7 Berühren Sie "JA".

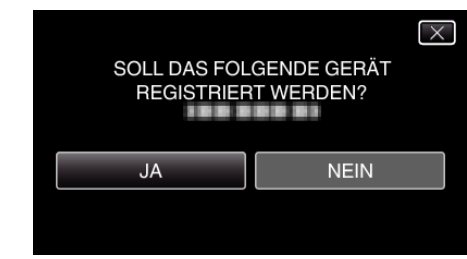

- Wenn die Authentifizierung des Geräts erforderlich ist, wird der Bildschirm zum Eingeben des Passkeys angezeigt.
- Wenn die Authentifizierung des Geräts nicht erforderlich ist, wird der Bildschirm zum Eingeben des Passkeys nicht angezeigt.
- 8 Geben Sie den Passkey für das zu registrierende Gerät ein.

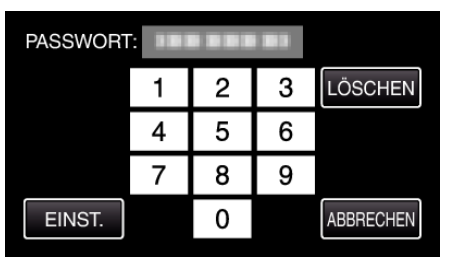

- Berühren Sie die Ziffern, um sie einzugeben.
- Berühren Sie "LÖSCHEN", um die zuletzt eingegebene Ziffer zu löschen.
- Berühren Sie nach dem Eingeben der numerischen Zeichen "EINST.
  ".
- Die Anzahl der Zeichen eines Passkeys ist je nach zu registrierendem Gerät unterschiedlich.
- Ein Passkey wird auch als "PIN-Code" bezeichnet.
- Einzelheiten zum Passkey finden Sie in der Bedienungsanleitung des zu registrierenden Geräts.
- Berühren Sie "OK", wenn die Registrierung des Geräts abgeschlossen ist.

### HINWEIS : -

- Abhängig vom verwendeten Gerät kann die Registrierung möglicherweise fehlschlagen. Es ist auch möglich, dass eine Verbindung fehlschlägt, obwohl das Gerät registriert ist.
- Das Ergebnis der Gerätesuche variiert je nach ausgewähltem Gerät, Signalqualität und der Position des Geräts.

### Löschen registrierter Geräte

Sie können ein registriertes Gerät löschen, indem Sie in Schritt 4 "GERÄT LÖSCHEN" auswählen.